ขั้นตอนการขึ้นทะเบียนเป็นนิสิตใหม่ผ่านระบบออนไลน์ ระดับปริญญาตรี มหาวิทยาลัยเกษตรศาสตร์ ประจำปีการศึกษา 2567 (KU84)

1. นิสิต Login เข้าระบบสารสนเทศบริหารการศึกษา ทาง https://isea.ku.ac.th/STDWeb/

| อังสังหรับนี้สิดใหม่         และหรับนี้สิดใหม่         สามรับนี้สิดใหม่         กรอกเลขประจำตัวประชาชน         ค.cos         มองสาม         ค.cos         มองสาม                                           | _T08_01 : บันทึกระเบียนประวัตินิสิตใหม่                  |                                                                                                    |                                                 |                          |                             |                              |
|----------------------------------------------------------------------------------------------------|----------------------------------------------------------|----------------------------------------------------------------------------------------------------|-------------------------------------------------|--------------------------|-----------------------------|------------------------------|
| 404         ดำนักบริหารกรสีกราง           Search                                                                                                    |                                                          | thirdingssing understanding     thirdingssing understanding     the of Educational Administration     Uno     Kasetart University | าวกับ สบศ. การสมัครเข้าศึกษา หลักสูตร บริการนิง | ิต International Student | บริการอาจารย์ วิชาสึกษาทั่ว | lป มก. บริการอื่น ๆ ติดต่อ Q |
| รearch     C       สำหรับนิลิลไทย     กรอกเลขประจำตัวประชาชน       หล่งสุดมน     กรอกเลขประจำตัวประชาชน       For International Students     Pargent No. (amotikaninend)       Pargent No. (amotikaninend) |                                                          | 404                                                                                                    |                                                 |                          |                             | สำนักบริหารการศึกษา > 404    |
| สำหรับนิสิดใหย       แตรพัฒนธรางทันธราย       กรอกเลขประจำตัวประชาชน       Pro Code       For International Students       Perspert No. (Lawrindian vernal)       Pro Code       Log m                     |                                                          |                                                                                                    |                                                 |                          | Search                      |                              |
| สำหรับนิสิดไทย         และที่มีตายแรงทัมเรยายน         Pn Code         For International Students         Passport Ito. (Lawrelidenserst))         Pn Code         Log in                                  |                                                          |                                                                                                    |                                                 |                          |                             | Q                            |
| Percode Percode Percode Percode Percode Log in                                                                                                    | สำหรับนิสิตไทย                                           |                                                                                                    | ດຮວດເວຍປຣະດຳຫັດເ                                | 54010041                 |                             |                              |
| Passport No. (Lawrośślieńwend)       Pin Code       Log in                                                                                                    | ເລຍກໍເບີດຮູປຄະສຳຄັວປະຄະນາຍາເ<br>Pin Code<br>ເໝົາສູ່ຮະນານ |                                                                                                    | แรกแขงกระง เพรา                                 | 1920 101                 |                             |                              |
| Passport No. (Lawrotäkeisvenä) Pin Code Log in                                                                                                    | For International Student                                | s                                                                                                    |                                                 |                          |                             |                              |
| Log in                                                                                                    | Passport No. (เฉพาะนิสิตต่างชาติ)<br>Pin Code            |                                                                                                    |                                                 |                          |                             |                              |
|                                                                                                    | Log in                                                   |                                                                                                    | (                                               |                          |                             |                              |

กรอกเลขประจำตัวประชาชน 13 หลัก หรือเลขที่หนังสือเดินทาง (สำหรับนิสิตต่างชาติ) หน้าจอจะปรากฏ Pin Code
 หลัก (\* Pin Code นี้ จะแสดงให้เห็นในครั้งแรกนี้เท่านั้น ให้จดบันทึกหรือถ่ายภาพ Pin Code นี้ไว้ เพื่อใช้ในการ
 เข้าระบบครั้งต่อไป) แล้วคลิก "เข้าสู่ระบบ"

(กรณีลืม Pin Code ให้ติดต่อขอใหม่ได้ทาง เพจ Fb. รับเข้าศึกษา มก.ศรช. โดยแจ้งชื่อ-นามสกุล เลขประจำตัว ประชาชนของนิสิต คณะและสาขาวิชา แล้วรอการตอบกลับภายใน 24 ชั่วโมง)

| https://www.facebook.com/ | profile.php?id=100065126306063 | หรือโทร 0657162627 เวลาราชการ |
|---------------------------|--------------------------------|-------------------------------|
|                           |                                |                               |

|                                                                                                    | 🛞 ก็เส้นอีกของความหวัดหมือนกระจะได้ยวกับ สบุศ. การสมัดรเข้าศึกษา หลักสูตร บริการนิสิต International Student บริการออาจารย์ วิชาศึกษาทั่วไป มก. บริการอื่น ๆ ติดต่อ<br>Kasara Weiman |
|----------------------------------------------------------------------------------------------------|----------------------------------------------------------------------------------------------------|
|                                                                                                    | 404 สำนักบริหารการศึกษา > <                                                                                                    |
|                                                                                                    | Sorry but we couldn't find the page you are looking for. Please check to make sure you've Search                                                                                    |
|                                                                                                    | Search Q                                                                                                    |
| สำหรับนิสิตไทย                                                                                                    |                                                                                                    |
| ลยที่บัตรประจำดัวประชาชน                                                                                                    | Pin Code 6 หลัก                                                                                                    |
|                                                                                                    | 133739                                                                                                    |
| ?in Code<br>* Pin Code นี้จะแสดงให้เห็นในครั้งแรกนี้เ                                                                          | ม่านั้น ให้จดบันทึกหมายหรือถ่ายภาพ Pin Code นี้ไว้ เพื่อใช้ในการเข้าระบบครั้งต่อไป *                                                                                                |
| <sup>3</sup> in Code<br><sup>*</sup> Pin Code มีจะแสดงให้เห็นในครั้งแรกนี้เ<br>เช้าสู่ระบบ                                     | ม่านั้น ได้จดมันทึกหมายหรืออ่ายภาพ Pin Code นี้ไว้ เพื่อไข้ในการเข้าระบบตรึงต่อไป *                                                                                                 |
| າດ code<br><sup>•</sup> Pin Code ນິຈະແຄດຈາໃນ້ເຫັນໃນດຈ້ວແຈກນີ້<br>ເຈົ້າສູ່ຈະນນ<br>For International Studen                      | ม่านั้น ไม้หลมันถึกหมายหรือข่ายภาพ Pin Code มีไว้ เพื่อไว้ในการเข้าระบบตรังต่อไป *<br>ts                                                                                            |
| Pn Code * Pin Code นี้จะแสดงไม่เป็นในหรือแรกนี้<br>เข้าสุระบบ For International Studen Passport No. (เฉพาะนิสังศาระท์) Pn Code | ม่านั้น ไม้คอมันทึกหมายหรือต่ายภาพ Pin Code มีไว้ เพื่อไว้ในการเข้าระบบครั้งต่อไป *                                                                                                 |

3. หน้าจอจะปรากฏ **เลขประจำตัวนิสิต ชื่อ-นามสกุลภาษาไทย** นิสิตกรอกรายละเอียดทุกส่วน (ทุกแถบเมนู)

และ

## "**"กดบันทึก" ทุกแถบเมนู** ดังนี้

- **3.1 ข้อมูลทั่วไป** (ข้อมูลนิสิตและข้อมูลบิดามารดา)
- นิสิตกรอกข้อมูลให้ครบถ้วนทุกส่วนและกดบันทึก
- ชื่อ-นามสกุลภาษาไทย และภาษาอังกฤษ สะกดให้ตรงกับบัตรประจำตัวประชาชน
- นามสกุลภาษาอังกฤษ เป็นตัวอักษรพิมพ์ใหญ่
- กรณีไม่ทราบชื่อบิดา มารดา หรือไม่ทราบเลขบัตรประจำตัวประชาชน วันออกบัตร
   และวันหมดอายุบัตรของบิดา มารดา หรือผู้ปกครอง <u>ให้ระบุเลขประจำตัวประชาชนของนิสิตแทนได้</u>
   <u>หรือให้ระบุวันที่ 31 ธันวาคม พ.ศ. 2600</u>

| สำนักบริหารการศึกษา<br>มหาวิทยาลัยเกษตรศาสตร์                                                                                  | KU-ISEA<br>Automatication of the                                              |
|----------------------------------------------------------------------------------------------------|-------------------------------------------------------------------------------|
|                                                                                                    | วันที่อย่ายสามสาม 18 พยะสาคม 2564 เวลา 14:01:53 19 158:108:50:142ภาษา (ไรมม → |
| STD_TO1_01 : shaqadda<br>shaddda<br>1. shadd 2 median 3. See 4. Son 5 alaanemaan 8 aanahme 7, ya Nomi Accourt 8 shadu          | ลขประจำตัวนิสิต และชื่อ-นามสกุลของนิสิต                                       |
| ระบุลลิส์<br>เมษรที่มีจะประจำสาประมายา"  1. กรอกข้อมูลทั่วไป  วันออกมัดประจำสาประมายา"  วันออกมัดประจำสาประมายา"  วามก่ายมีสิต | รับร่องที่มีเรื่องข้องานและองงานเขาะหรืองเยื่อง<br>รัฐปถ่ายนิสิต              |
| สมขางค <sup>.</sup> เ                                                                                                    | ✓ agnue negation ✓                                                            |
| ศษมามรังของ<br>ชองมามสกล (100)* เลือกไฟล์รูปถ่ายนิสิตเพื่ออัพโหลด                                                              | ้ ขึ้นกลาง (1110)                                                             |
| ชื่อ นามสกุล (อังกฤษ)* Test<br>AROIS                                                                                           | ນີ້ສຸດສາຍ (ລັດຖາມ)                                                            |

🖈 อัพโหลดรูปถ่ายนิสิต (ตามที่กำหนด) โดย

- ▶ คลิก Open → และคลิก Upload ระบบจะอัพโหลดไฟล์รูปถ่ายนิสิต
- **3.2 การศึกษา : ข้อมูลการศึกษาเดิม** (ตามรูป)
  - วุฒิที่ใช้ในการศึกษา ให้เลือกระดับชั้นมัธยมศึกษาตอนปลาย
  - วันที่เข้าศึกษา ให้ระบุตามวันที่ปรากฏในใบ ปพ.1 (ด้านหน้า ปพ.1)
  - ปีการศึกษาที่จบ สำหรับนิสิตใหม่รหัสขึ้นต้นด้วย 67 (ปีการศึกษา 2567) ให้เลือกปี พ.ศ. 2566
  - วันที่สำเร็จการศึกษา ให้ระบุปีที่อนุมัติจบการศึกษา (ด้านหลัง ปพ.1)
  - คะแนนเฉลี่ยสะสม ให้ระบุผลการเรียนรวมตลอดหลักสูตรระดับชั้นมัธยมศึกษาตอนปลาย

| 0_T01_01 : Student Information                                                                                                    |                                          |                                            |             |
|----------------------------------------------------------------------------------------------------|------------------------------------------|--------------------------------------------|-------------|
| ระสงส์สะ (1997) (1997) | <mark>การศึกษา (ระดับชั้นมัธยมศึก</mark> | เษาตอนปลาย)                                |             |
| ร้อมูลการลึกษาเติม<br>มาใช้ระวันนายาลึงและ                                                                                                    | arany fee                                | Reservedant                                | (any terms) |
| (แกระสามารงกาด)<br>วันที่เข้าศึกษา*                                                                                                    |                                          | มการพกษาการย์กษา*<br>วันที่สำเร็จการศึกษา* |             |
| สถานศึกษาเด่ม*                                                                                                    | Q                                        | คะแบบเฉลี่ยสะสม*                           |             |
| สถานะการตรวจสอบวุฒิการศึกษา                                                                                                    |                                          | เนตุผลการตรวจสอบวุฒิ                       |             |
|                                                                                                    | sinte                                    | riulmi                                     |             |

## **3.3 ที่อยู่** : ที่อยู่ตามทะเบียนบ้าน ที่อยู่ปัจจุบัน ที่อยู่ของบิดา มารดา และผู้ปกครอง

| สำนักบริหารการศึก<br>มหาวิทยาลัยเกษต                         | ษา<br>รศาสตร์        | KU-ISEA<br>Multicitation                                                          |
|--------------------------------------------------------------|----------------------|-----------------------------------------------------------------------------------|
|                                                              |                      | รับที่เป่าใช่งานต่าสุด 18 พละธรกคม 2564 เวลา 14:09:09 IP 158:108:50.142ภาษา 1หม 👻 |
| STD_T01_01 : Student Information                             |                      |                                                                                   |
| รนัสนิสิต ชื่อ-                                              | -ana                 | autoritette                                                                       |
| 1. ทั่วไป 2 การศึกษา 3. ที่อยู่ 4.1<br>ที่อยู่ตามพะเมือนบ้าน | 3. กรอกข้อมูลที่อยู่ |                                                                                   |
| ประเทศ*                                                      | กรณาเลือก            | •                                                                                 |
| บ้านเลขที่*                                                  |                      | wijf                                                                              |
| อาคาร                                                        |                      |                                                                                   |
| ตรอก/ชอย                                                     |                      | <u>ouu</u>                                                                        |
| สอยู่*                                                       | ٩                    | เลขางไสประจำเป็น 🤨                                                                |
| รหัสไปรษณีย <sup>ัง</sup>                                    |                      |                                                                                   |

## **3.4 ข้อมูลอื่น ๆ** : โรคประจำตัว ข้อมูลบัญชีธนาคาร ข้อมูลการขึ้นบัญชีทหาร (ถ้ามี)

| สำนักบริหารการศึกษา<br>มหาวิทยาลัยเกษตรศาสตร์                        |                                                                             |                                                  | KU-I                                                                      |
|----------------------------------------------------------------------|-----------------------------------------------------------------------------|--------------------------------------------------|---------------------------------------------------------------------------|
|                                                                      |                                                                             |                                                  | รับที่เข้าใช้งานล่าสุด 18 พถษภาคม 2564 เวลา 14:09:09 IP 158.108.50.142ภาษ |
| 101_01 : Student Information                                         |                                                                             |                                                  | ****                                                                      |
| รัญสารการแทน                                                         | กข้อมูลอัน ๆ                                                                |                                                  |                                                                           |
| โรคประจำตัว                                                          |                                                                             |                                                  |                                                                           |
| ชื่อแททสภ์ประจำสัง                                                   |                                                                             | สถานที่ติดต่อแททย์<br>//                         |                                                                           |
| เบอร์โทรของแททเท็ประจำดัว                                            |                                                                             |                                                  |                                                                           |
| ขึ้นปัญชีทแารตามพระราชปัญญัติ<br>ชื่นปัญชีทแารตที่ จังหวัด อำเภอ/เชต | จุด้วยข่างกลที่นี่<br>ด                                                     | เมื่อ ปี (พ.ศ.)                                  | กรณาเมือก                                                                 |
| ตามหนังสื่อสำคัญ อำเภอ/เขตที่                                        |                                                                             | รับที่                                           |                                                                           |
| เงสือสำหัญ อำเภอ/เซลท์ (2)<br>.ส.)                                   | กมาเลือก                                                                    | ขอมูลก<br>จึ้นบัญช์                              | การขนบญชทหาร (กรณนสตเมโด<br>ชีทหาร ให้ข้ามไปกรอกส่วนอื่นได้)              |
| ( <b>4</b> )<br>2 - 372561                                           |                                                                             |                                                  |                                                                           |
| un den den den den den den den den den de                            | (แบบ สด.<br>ปี (1)<br>เดือน พ.ศ. โซ                                         | *)<br>3<br>& & & & & & & & & & & & & & & & & & & |                                                                           |
| บทและชื่อ นาย<br>เครื่องหมาย                                         | มะ ทำไม้<br>เกอ ทำมหางกระค่าย<br>ทรัด กำแพงเพชร<br>กรัด<br>กร้อง<br>กัด<br> |                                                  |                                                                           |
| ตัวอยหมู่ที่                                                         | alarte a                                                                    |                                                  |                                                                           |

3.5 ส่งเอกสารแนบ คลิก "Add" ให้นิสิตอัพโหลดไฟล์เอกสาร โดยบันทึกไฟล์ทั้งหมดเป็น .pdf ตามลำดับ เอกสาร และระบบจะบันทึกชื่อไฟล์ให้โดยอัตโนมัติ

| ٨                                               | สำนักบริหารการศึกษา<br>มหาวิทยาลัยเกษตรศาสตร์        |                                           |          |                                 | ระบบ                       | KU-ISEA              |
|-------------------------------------------------|------------------------------------------------------|-------------------------------------------|----------|---------------------------------|----------------------------|----------------------|
|                                                 |                                                      |                                           | วันร่    | ก็เข้าใช้งานล่าสุด 18 พฤษภาคม 2 | 564 เวลา 14:09:09 IP 158.3 | 108.50.142ภาษา ไทย 🗸 |
| STD_T01_01 : Stu                                | dent Information                                     |                                           |          |                                 |                            |                      |
| ระเสชนิสิต<br>1. ช่วไป 2. กระดี<br>คุรายละเฉียะ | ระสาม<br>เพรา 2 4 ธร. 5. ส่งเอกสารแนะ<br>พระระจะสมัส |                                           |          |                                 |                            |                      |
| ສຳຄັນ                                           | นื่อเอกสารที่ต้องอิพโพลต                             | อัพโนออไฟอ์                               | ขนาดไฟล์ | วันที่น่าเข้าไฟล์               | ผู้น่าเข้าไฟล์             | ลบไท่ล้              |
| 1                                               | ถ่ายสแกนหรือภาพถ่ายใน สมศ.2 หน้าที่ 1 (เป็น .jpg)    | 🖉 ดลึกเพื่ออัพโหลดภาพถ่ายสบศ.2 หน้าที่ 1  |          |                                 |                            |                      |
| 2                                               | ถ่ายสแกนหรือภาพถ่ายใบ สบศ.2 หน้าที่ 2 (เป็น .jpg)    | 🖉คลิกเพื่ออัพโนลดภาพถ่ายสบด.2 หน้าที่ 2   |          |                                 |                            |                      |
| 3                                               | ถ่าอสแกนหรือภาพถ่ายใบ ปพ.1 หน้าที่ 1 (เป็น .jog)     | 🖉ดลึกเพื่ออัทโนลดภาพถ่ายใบ ปท.1 หน้าที่ 1 |          |                                 |                            |                      |

3.6 กรอกแบบสำรวจนิสิตใหม่ (แถบเมนูที่ 6 แบบสำรวจ)

| ข้อมูลการเข้าศึกษา ข้อมูลส่วนส่ว ข้อมูลเกี่ยวกันครอบครัว                                                                                                    | ข้อมูลเกี่ยวกับกิจกรรมนิสิตและอื่นๆ                                                                                                    |
|----------------------------------------------------------------------------------------------------|----------------------------------------------------------------------------------------------------|
| ข้อมูลการ                                                                                                    | แข้าศึกษา                                                                                                    |
| 🕕 ที่ได้รับการตัดเลือกเข้าพึกษาต่อในระดับ                                                                                                    | มหาวิทยาลัย โดยใช้ระบบ TCAS รอบที่เท่าไร                                                                                                    |
| 1. 🖲 รอบที่ 1 : Portfolio                                                                                                    | 2. 🔿 รอบที่ 2 : รับตรงโดวดา                                                                                                    |
| 2 Osnut 2 Admirsion                                                                                                    | 4 🔿 รอบที่ 4 : รับตรงอิสระ                                                                                                    |
| 3. O Matri 5 . Admission                                                                                                    |                                                                                                    |
| <ol> <li>2. ปัจจับสำคัญที่มีบ่าลึกษา</li> </ol>                                                                                                    | ในมหาวิทยา เลียบา <del>เ</del> พอรศาสตร์                                                                                                    |
| <ol> <li>2. ปัณฑิ 3. Admission</li> <li>2. ปัจจัยสำคัญที่เข้าศึกษา</li> <li>1. O อยู่ไกล์ / เด็นทางสะอวก</li> </ol>                                                                                           | ในแหาวิทยาลัยบาษตรสาสตร์<br>2. O ซึ่งเสียงทางรัชาการ                                                                                                    |
| <ol> <li>2. ปัลยับส่วา Autorsoon</li> <li>2. ปัลจับสำคัญที่เข้าศึกษา</li> <li>1. O อยู่ไกลี / เด็บหารสะดวก</li> <li>3. O โล้รับสำคนหน่างากบุลดอไกล์ชื่อ</li> </ol>                                            | โบบหาวิทยาลัยบาษอรหาสลร์<br>2 - ชื่อเสื่องทางวิชาการ<br>4 บพาวิทยาลัยมีสภาพเวลด้อมดั                                                                    |
| <ol> <li>(1.0) อยู่ไกลี / เด็บหางสะอวก</li> <li>(3.0) ได้รับสำหนารนะอวก</li> <li>(3.0) ได้รับสำนุณหารกนุคคลไกล์ชิค</li> <li>(5) ซิ ชอน / สนใจ / อยากเรียนคณะ (สาขาริยาโนมหาริทยาลัย</li> </ol>                | โบบหาวิทยาลัยบาษครหาสตร์<br>2 - ข้อเส้ยงหางวิชาการ<br>4 - ว มหาวิทยาลัยมีสภาพเวลด้อมดี<br>6 - เลือกคณะหรือสาขาวิชาคามสายับอะแหน                         |
| <ol> <li>(1.0) อยู่ไกล์ / เด็บทางสะลวก</li> <li>(3.0) ได้รับส่านแนะนำจากบูคลลไกล์ชัล</li> <li>(5) ซิ ชอม / สนใจ / อยากเรียนคณะ (สาขาวิชาโนมหาวิทยาล์ย</li> <li>(7.0) ได้รับสำนนระมาจากบูคลอกกล์ชัล</li> </ol> | บบหาวัทยาลัยบาษครหาสตร์<br>2. ปีสินสัยงาางวิทากร<br>4. ปาหาวัทยาสย์มีสภาพเวลด์อมดี<br>6. ปาล์อกคระหวัดสาวทวิชาคามสาสับคะแหม<br>8. ปาล์อคกคระหว่างสถาวิน |

3.7 คลิก "บันทึก" ระบบจะบันทึกข้อมูลและไปสู่ขั้นตอนต่อไป โดยนิสิตไม่ต้องพิมพ์ (Print) เอกสารใด ๆ จากระบบ

3.8 ขอเปิดบัญชีผู้ใช้เครือข่ายนนทรี (Nontri Account) (แถบเมนูที่ 7 ขอ Nontri Account) นิสิตต้องกรอกประวัตินิสิตใหม่ อัพโหลดไฟล์รูปภาพและไฟล์เอกสารให้เรียบร้อยก่อน จึงจะยืนยันข้อมูล ส่วนบุคคล เพื่อขอเปิดบัญชีผู้ใช้เครือข่ายนนทรี (Nontri Account) ทางเว็บ https://accounts.ku.ac.th

**3.9 ชำระเงินค่าธรรมเนียมการศึกษา** (แถบเมนูที่ 8 ชำระเงิน) ทาง <u>http://my.ku.th</u> โดย Login เข้าระบบ ใส่รหัสบัญชีและรหัสผ่าน (b66XXXXXXX และรหัสผ่านของนิสิต) ที่ได้จากการเปิดบัญชีผู้ใช้เครือข่ายนนทรี (ตาม ข้อ 3.8) และชำระเงินค่าธรรมเนียมการศึกษาตามที่กำหนด

## การแก้ไขข้อมูล

กรณีต้องการแก้ไขข้อมูลที่ได้บันทึกแล้ว (ยกเว้นเลขประจำตัวประชาชน และชื่อ-นามสกุลภาษาไทย) ให้นิสิต Login เข้าไป แก้ไขข้อมูลด้วยตนเองและบันทึกข้อมูลใหม่อีกครั้ง โดยระบบจะยึดข้อมูลที่มีการบันทึกครั้งสุดท้ายเป็นสำคัญ ทั้งนี้ ต้องอยู่ในช่วงเวลา ของการขึ้นทะเบียนเป็นนิสิตใหม่

 กรณีเลขประจำตัวประชาชน หรือ ชื่อ-นามสกุลภาษาไทย ไม่ถูกต้อง ให้ติดต่อแก้ไขที่ งานบริการการศึกษา สำนักงานวิทยา เขตศรีราชา โทร. 038354580 - 5 ต่อ 666537 โทร 0657162627 (ตามวันและเวลาทำการ) โดยแจ้งแก้ไข ภายในวันที่ 12 มิถุนายน พ.ศ. 2567